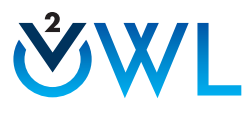

## Engage with OWLv2 in Canvas by Following These Easy Steps!

### Access Your Campus LMS

Log in with your username and password.\*
\*NOTE: The look of the login page will vary by campus.

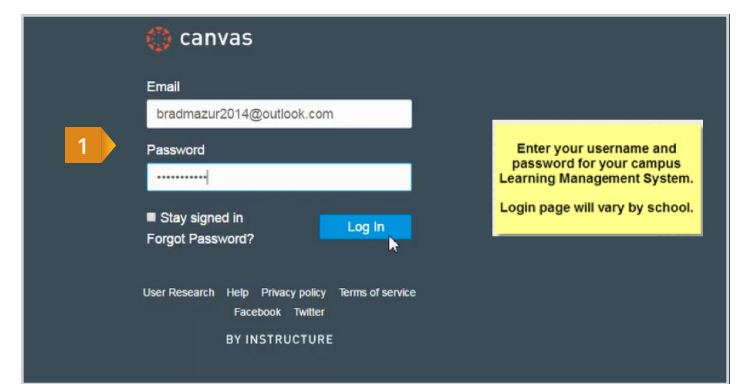

### Access Your Course

- 2 Your course will include a combination of links to content provided by your instructor and Cengage Learning.
  - You will need your access code (or have the ability to purchase access) the first time you click on one of the links.
  - Cengage Resources are identified with a link icon as pictured here.

| Home                |                                               |        |        |
|---------------------|-----------------------------------------------|--------|--------|
| Syllabus<br>Modules | - Access Your Cengage Digital Resources Here! |        |        |
| Assignments         | P Access and Register for Cengage Content     | 2      |        |
| Discussions         | e Cengage Technical Support                   |        |        |
| Grades              |                                               |        |        |
| rechie              | - Module 1 - Introduction                     |        |        |
|                     | d⁰ Chapter 1: eBook                           |        |        |
|                     | E Chapter 1 Quiz                              | Jun 14 | 25 pts |
|                     | Communication in the Digital Age              | Jun 16 | 25 pts |
|                     | Communication Skills                          | Jun 18 | 18 pts |

#### Be Sure to Enable Pop Ups!

NOTE: Your course materials will open in a new tab or window, so you'll need to ensure that pop ups are enabled.

| Enable Pop-ups in        |                                                                                                    |  |  |  |  |  |
|--------------------------|----------------------------------------------------------------------------------------------------|--|--|--|--|--|
| internet Explorer        |                                                                                                    |  |  |  |  |  |
| Firefox (Windows)        | Enabling Pop-up Windows in Google Chrome                                                                                                    |  |  |  |  |  |
| Firefox (Mac)            | Pop-ups must be allowed in your web browser and other installed pop-up blocking programs including third-party toolbars (e.g., Google, Yahool, AOL) for Cengage Learning sites to display course content, important messages, and Heip.                                       |  |  |  |  |  |
| Safari                   | Note: Pop-ups can also be blocked by add-on toolbar software such as Google Toolbar, Yahool Toolbar, and AOL Toolbar. Refer to the<br>sections below to enable pop-ups for these programs. For other pop-up blocking software, including security software, installed on your |  |  |  |  |  |
| Google Chrome            | system consult the software's help documentation for instructions on allowing pop-ups.                                                                                                    |  |  |  |  |  |
| Microsoft Edge (Windows) | 10 alive populas in coordina circular an Cengage Leaning<br>Using the Not Toobar<br>Using the AOL Toobar                                                                                                    |  |  |  |  |  |
|                          | To allow pop-ups in Chrome for Cengage Learning                                                                                                    |  |  |  |  |  |
|                          | 1. Click the Chrome menu on the browser toolbar, then select Settings.                                                                                                    |  |  |  |  |  |
|                          | 🛋 – 🗆 X                                                                                                    |  |  |  |  |  |
|                          |                                                                                                    |  |  |  |  |  |
|                          | New tab Ctrl+T                                                                                                    |  |  |  |  |  |
|                          | New window Ctrl+N                                                                                                    |  |  |  |  |  |
|                          |                                                                                                    |  |  |  |  |  |

If your browser does not have popups enabled, use the following link for directions on how to enable them.

http://cengage.com/lms\_docs/system\_check/popupsfailed

#### Link to Your Account

- 3 Link your CengageBrain account with your campus Learning Management System account.\*
  - If you do not have an account, you can create one from this page by clicking on 'Don't Have an Account?'

\*Note: This is a one-time process. If you have previously completed this step you will be taken directly to the payment options screen.

|      |                 | WHY LINK?                                             |
|------|-----------------|-------------------------------------------------------|
| ✓ Or | te Time Process | Anywhere Access Access your stuff at congagebrain com |
|      |                 |                                                       |

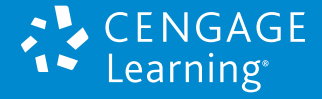

#### Create an Account

4 If you do not yet have a CengageBrain account, you can create one here by completing all required fields and clicking on 'Create My Account'.

| NEV | V STUDENTS          |                  |                              |                                                                                                    |
|-----|---------------------|------------------|------------------------------|----------------------------------------------------------------------------------------------------|
|     | Email address       |                  | O                            | (GMT-05:00) Eastern Time (US & Canada) V                                                                                                    |
| 4   | First Name          | Last Name        | In orde<br>the Ce<br>the pro | er to register for a CengageBrain account, you must accept the terms of<br>ingageBrain Service Agreement, which describes the terms that apply to<br>ovision and use of the CengageBrain com web site and various related |
| a   | Password            | Confirm Password | produc<br>Servic             | cts and services offered through that web site. Read the CengageBrain<br>e Agreement here.                                                                                                    |
|     | Select a Question 🗸 | Security Answer  |                              | ave read and agree to the CengageBrain Service Agreement,<br>rant to receive exclusive CengageBrain discounts and promotions.                                                                                             |

#### Payment Options

- Purchase instant access.
- Already purchased an access code? Redeem your code here.
- Begin your trial access (available for a limited time after your class start date)

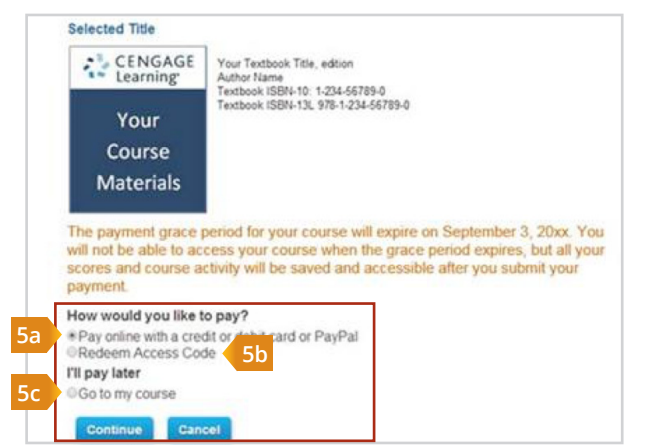

#### You're All Set!

Once you've completed the payment step, you will be taken directly to your OWLv2 course materials.

| WL manner                     |                                 |                                               |                                  |                          |              |             |
|-------------------------------|---------------------------------|-----------------------------------------------|----------------------------------|--------------------------|--------------|-------------|
| lssignments (1)               |                                 |                                               | 4                                |                          |              |             |
| s take, revenue, or retake an | assignment, choose an action in | t the Artions column. Has scores in the Score | column lead to previous results. |                          |              |             |
| COSC OWENT DEBMAN IN          | to Jus                          |                                               |                                  |                          |              |             |
| server rese Au Assignments ;  | And an and a case that way i    | Angeleren Fall Frieder Ann                    |                                  |                          |              |             |
| Course: OWLv2 Zursdahl In     | 410 [233                        |                                               |                                  | Destructors: Jill Staut  |              |             |
| Assignment                    | Oate Due *                      | Actions                                       | # of Submissions                 | # of Submissions Allowed | Time Allowed | Score Notes |
| Chapter 2                     | 8/38/38<br>11:55 PM             | Available or: 0/13/25                         | 0                                | 1                        | unimited     |             |
| Chapter 3                     | 8/25/36<br>11/55 PM             | Available on: 0/10/15                         | 0                                | 1                        | unlimited    |             |
| Chapter 4                     | 9/1/16<br>11:55 PM              | Available on: 0/25/15                         | 0                                | 1                        | utilinited   |             |
| Chapter 5                     | 9/8/16<br>11/55 PM              | Available or: 8/30/15                         | 0                                | 1                        | withited     |             |
| Chapter 6                     | 9/5/16<br>11:55 PM              | Available on: 3/1/16                          | 0                                | 1                        | unlimited    |             |
| Chapter 7                     | 9/12/15<br>11:55 PM             | Available on: 3/7/15                          | 0                                | 1                        | uninited     |             |
| Chapter 8                     | 9/39/38<br>11:55 PM             | Available on: 0/12/10                         | 0                                | 1                        | unlimited    |             |
| Chapter 9                     | 9/26/35<br>11:55 PM             | Available on: 9/20/15                         | 0                                | 1                        | unlimited    |             |
| Chapter \$0                   | 9/30/35<br>11/55 PM             | Available on 3/21/15                          | 0                                | 1                        | unlimited    |             |
| Chapter 12                    | 16/10/16<br>11/55 PM            | Available on: 9/30/15                         | 0                                | 1                        | unlimited    |             |
| Chapter 13                    | 16/21/16<br>11/55 PM            | Available on: 10/12/16                        | 0                                | 1                        | unimited     |             |
| Chapter 34                    | 10/20/10<br>11:55 PM            | Available on 10/10/10                         | 0                                | 1                        | uslimited    |             |
| Chapter 15                    | 10/20/16                        | Available on: 10/19/16                        | 0                                | 1                        | uniimitad    |             |

# Have Questions? We're Here to Help!

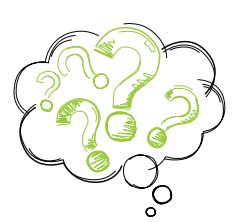

Around-the-Clock Customer Support

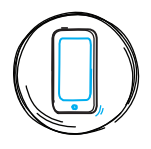

Monday-Friday: 24 hours\* Saturday: 11:00 AM\*\* - 7:00 PM ET Sunday: 4:00 PM\*\* - 3:00 AM ET

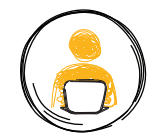

#### 24/7 Chat Support

for Student Registration and Access Code questions.

Submit a Support Case via the Cengage Technical Support Link in your instructor's course. Don't see a Technical Support link in your course? Notify your instructor and ask to have it added. Or visit support.cengage.com to get started!

\*Weekday support begins Mon. 8:00 AM and ends Fri. 7:00 PM ET \*\*8:30 AM ET during Extended Rush

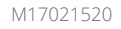

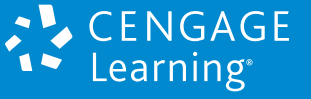